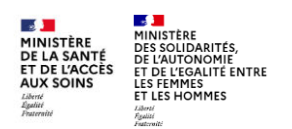

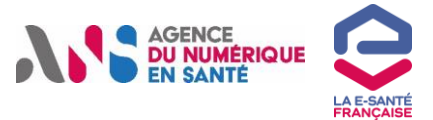

### Comment enregistrer une nouvelle profession à un professionnel dans le portail RPPS+ (1/4)?

|                                                                                                    |                                                                                                    | _                                                                                      |
|----------------------------------------------------------------------------------------------------|----------------------------------------------------------------------------------------------------|----------------------------------------------------------------------------------------|
| Quelle est la différence                                                                                                    | entre profession et activités ?                                                                                                    |                                                                                        |
| Un professionnel enregistré au<br>distinguer les deux nous pouvons<br>que <u>l'activité correspond à ce qu</u>              | u RPPS peut avoir plusieurs professions et plusieurs<br>dire que, pour un professionnel, sa profession correspond à <u>ce</u><br><u>i'il fait.</u>                                                                                                    | activités. Pour<br>e qu'il est alors                                                   |
| La profession exercée e<br>spécialisé, Moniteur éduca<br>portail RPPS+, la profess<br>chaque nouvel exercice<br>différente. | st en rapport avec la formation du professionnel : Aide-Soig<br>ateur <u>Chaque professionnel peut combiner plusieurs profes</u><br>ion n'est pas liée au professionnel mais à son activité, cela<br>e, ou activité, le professionnel déclare une profession | nant, Educateur<br><u>ssions</u> . <b>Dans le</b><br>a veut dire qu'à<br>qui peut être |
| <b>L'activité</b> quant à elle fait professionnel peut avoir <u>pl</u>                                                      | référence à la structure dans laquelle le professionnel exerce s<br>usieurs situations d'exercices ou activité.                                                                                                    | a profession. Le                                                                       |
| Aiouter l'activité dans l                                                                                                   | e portail RPPS+                                                                                                    |                                                                                        |
|                                                                                                    |                                                                                                    |                                                                                        |
| Sur le portail, les gestionna ajoutée                                                                                       | aire RPPS+ peut retrouver le professionnel auquel la profess                                                                                                    | sion doit être                                                                         |
| Portail RPPS+                                                                                                    | Accueil Liste des demandes                                                                                                    | Professionnels Contact                                                                 |
|                                                                                                    | Sélectionner l'action « modifier un                                                                                                    | * Ajouter un enregistrement                                                            |
|                                                                                                    | Modifier un enregistrement existant                                                                                                    | * Modifier un enregistrement                                                           |
|                                                                                                    | Pour accéder à l'enregistrement d'un professionnol médica-social, vous devez disposer de son numéro RPPS.<br>Vous rouveres tous les numéros RPPS dans <u>Charactéric Santé.</u><br>Le numéro RPPS est un cade à 11 chilfres.                                 | Consulter les protessionnels de<br>votre établissement     Charger un fichier          |
|                                                                                                    | Numéro 6775 Rachercher                                                                                                    |                                                                                        |
| Rechercher le professionnel via                                                                                             | Nom de noissance Rechercher                                                                                                    |                                                                                        |
| son numéro RPPS ou ses traits<br>d'état civil                                                                               | Ritram de naissance                                                                                                    |                                                                                        |
|                                                                                                    | Som x                                                                                                    |                                                                                        |
|                                                                                                    | Dati de noiseance                                                                                                    |                                                                                        |
|                                                                                                    |                                                                                                    |                                                                                        |
|                                                                                                    |                                                                                                    |                                                                                        |

En fonction du cas dans lequel se trouve votre professionnel le processus d'ajout d'une profession à un professionnel existant varie :

CAS 1 : Le professionnel est enregistré via le portail RPPS+

CAS 2 : Le professionnel est enregistré via le portail eRPPS ou par un Ordre

#### CAS 1

Lorsque le professionnel est inscrit via le portail RPPS+, sa profession peut varier d'une activité à l'autre. Le professionnel ne déclare pas de profession autre qu'au travers de son activité.

Pour ajouter une profession, il faut alors ajouter une activité au professionnel et sélectionner la profession voulue.

Si vous ne retrouvez pas la profession souhaitée, assurez-vous qu'elle ne fait pas partie des professions qui doivent s'enregistrer auprès d'un Ordre ou de l'ARS : <u>ans tableau-des-populations-rpps 0.pdf</u>

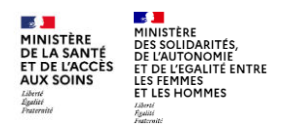

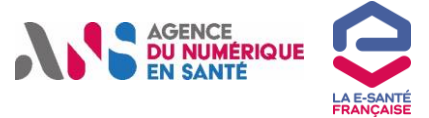

2

#### Comment enregistrer une nouvelle profession à un professionnel dans le portail RPPS+(2/4) ?

|          | EXERCICE PROFESSIONNEL Dans la se<br>profession                                                                                                    | action exercice<br>nnel                                                                                                    |                                                                                  |
|----------|----------------------------------------------------------------------------------------------------|----------------------------------------------------------------------------------------------------|----------------------------------------------------------------------------------|
|          | Profession 1                                                                                                    |                                                                                                    |                                                                                  |
|          | Nom d'exercice : NOM Prénom d'exercice : Prénom                                                                                                    | N" RPPS: 10008954983                                                                                                    |                                                                                  |
|          |                                                                                                    | 00                                                                                                    | (4)                                                                              |
|          | Modifier                                                                                                    | 1. État civil 2. Coordannées de contact<br>Situation pro                                                                                                    | 3. Situation d'exercice 4. Informations légales                                  |
|          | Situation d'exercice n° 1                                                                                                    |                                                                                                    |                                                                                  |
|          | Établissement : 620000323 - CH DE CALAI<br>(62107)                                                                                                    | 15 Les données renseignées ici seront rep<br>Santé ( <u>aire dédié</u> )                                                                                                    | rises et publiées dans l'Annuaire                                                |
|          | Profession : Aide-soignant<br>Rôle : Coordination et orientation                                                                                                    | Ajout de la situation d'exercice<br>Nom d'exercice * (il s'agit du nom se                                                                                                    | sus lequel le professionnel exerce                                               |
|          | Mode d'exercice : Salarié                                                                                                    | zon activité. Par défaut, c'est le nom<br>pouvez le modifier par le nom d'usaj                                                                                                    | de naissance qui est renseigné. Vous<br>ge.j                                     |
|          | Date de prise de fonction : 17 octobre 2024                                                                                                    | FINET                                                                                                    |                                                                                  |
|          | pare de las de fonctions reconscionages                                                                                                    | Prénam d'exarcice * (il s'agit du prér<br>exerce son activité.)                                                                                                    | iam sous lequel le professionnel                                                 |
|          |                                                                                                    | JENNA                                                                                                    |                                                                                  |
|          | Modifier la situation Fermer la situation                                                                                                    |                                                                                                    |                                                                                  |
| Sélectio | onner « ajouter une situation»                                                                                                    | puis décri                                                                                                    | re la situation d'exercice                                                       |
|          |                                                                                                    |                                                                                                    |                                                                                  |
|          |                                                                                                    |                                                                                                    |                                                                                  |
|          |                                                                                                    | profession du professionnel                                                                                                    |                                                                                  |
| Dé       | crire la situation d'exercice et la                                                                                                    |                                                                                                    |                                                                                  |
| 3 Dé     | crire la situation d'exercice et la                                                                                                    |                                                                                                    |                                                                                  |
| B Dé     | Crire la situation d'exercice et la                                                                                                    |                                                                                                    |                                                                                  |
| 3 Dé     | Crire la Situation d'exercice et la<br>Date de fin de fonction<br>Profession * (Caractérise ce qu'est le professionnel, par<br>notamment.)                                                                                                    | r son diplôme                                                                                                    |                                                                                  |
| 3 Dé     | Crire la Situation d'exercice et la Date de fin de fonction Profession * (Caractérise ce qu'est le professionnel, pai natamment.) Profession                                                                                                    | r son diplôme<br>Accompagnant éducatif et social                                                                                                    | A                                                                                |
| ) Dé     | CRIPE IA SITUATION d'EXERCICE ET la Date de fin de fonction Profession * (Caractérise ce qu'est le professionnel, pau notamment.) Profession Lo profession est obligatoire                                                                                                    | Accompagnant éducatif et social<br>Aide médico-psychologique (AMP)<br>Aide-soignant                                                                                                    |                                                                                  |
| 3 Dé     | Crire la Situation d'exercice et la<br>Date de fin de fonction<br>Profession * (Caractérise ce qu'est le professionnel, par<br>natamment.)<br>Profession<br>La profession est obligatoire<br>Rôle * (Décrit ce que fait le professionnel dans la struct<br>notamment ses droits d'accès au DMP.)                                                                                                 | Accompagnant éducatif et social<br>Aide médica-psychologique (AMP)<br>Aide-solgnant<br>Ambulancier<br>Un Animateur<br>Archiviste                                                                                                    |                                                                                  |
| 3 Dé     | Crire la Situation d'exercice et la Date de fin de fonction Profession * (Caractérise ce qu'est le professionnel, pai natamment.) Profession Lo profession est obligatoire Rôle * (Décrit ce que fait le professionnel dans la struct notamment ses droits d'accès au DMP.) Pole                                                                                                    | Accompagnant éducatíf et social<br>Aide médico-psychologique (AMP)<br>Aide-soignant<br>Ambulancier<br>Ambulancier<br>Archiviste<br>Assistant familial<br>Assistant médical                                                                                                    |                                                                                  |
| 3 Dé     | Crire la Situation d'exercice et la<br>Date de fin de fonction<br>Profession * (Caractérise ce qu'est le professionnel, par<br>natamment.)<br>Profession<br>La profession est obligatoire<br>Rôle * (Décrit ce que fait le professionnel dans la struct<br>notamment ses droits d'accès au DMP.)<br>Rôle                                                                                         | Accompagnant éducatif et social<br>Aide médico-psychologique (AMP)<br>Aide-solgaant<br>Ambulancier<br>Animateur<br>Archiviste<br>Assistant metical<br>Assistant metical<br>Astaché de recherche clinique                                                                                                    | Sélectionner la profession<br>cette activité parmi la lis                        |
| 3 Dé     | Crire la Situation d'exercice et la Date de fin de fonction Profession * (Caractérise ce qu'est le professionnel, pai natamment.) Profession Lo profession est obligatoire Rôle * (Décrit ce que fait le professionnel dans la structur notamment ses droits d'accès au DMP.) Rôle Mode d'exercice * (Si le professionnel travaille en étab                                                      | Accompagnant éducatif et social<br>Aide médico-psychologique (AMP)<br>Aide-soignant<br>Ambulancier<br>Animateur<br>Archiviste<br>Assistant familial<br>Assistant médical<br>Astraché de recherche clinique<br>Autre étudiant<br>Autre professionnel                                                                                                    | Sélectionner la profession<br>cette activité parmi la lis<br>déroulante proposée |
| 3 Dé     | Crire la Situation d'exercice et la<br>Date de fin de fonction<br>Profession * (Caractérise ce qu'est le professionnel, par<br>natamment.)<br>Profession<br>Lo profession est obligatoire<br>Rôle * (Décrit ce que fait le professionnel dans la struct<br>notamment ses droits d'accès au DMP.)<br>Rôle<br>Mode d'exercice * (Si le professionnel travaille en étab<br>choisissez « Salarié ».) | Accompagnant éducatif et social<br>Aide médica-psychologique (AMP)<br>Aide-solgnant<br>Ambulancier<br>Ambulancier<br>Animateur<br>Archiviste<br>Assistant familial<br>Assistant médical<br>Astaché de recherche clinique<br>Autre étudiant<br>Autre professionnel<br>Autre professionnel intervenant dans l'accueil et l'orientation des personnes<br>Autre professionnel intervenant dans l'accueil et l'orientation des personnes<br>Autre professionnel intervenant dans la direction de la communication                                                                                                    | Sélectionner la profession<br>cette activité parmi la lis<br>déroulante proposée |
| 3 Dé     | Crire la Situation d'exercice et la Date de fin de fonction Profession * (Caractérise ce qu'est le professionnel, pai natamment.) Profession Lo profession Rôle * (Décrit ce que fait le professionnel dans la structu notamment ses droits d'accès au DMP.) Rôle Mode d'exercice * (Si le professionnel travaille en étab choisissez « Salarié ».) Salarié                                      | Accompagnant éducatif et social<br>Accompagnant éducatif et social<br>Aide médico-psychologique (AMP)<br>Aide-soignant<br>Ambulancier<br>Archiviste<br>Assistant familial<br>Assistant médical<br>Attaché de recherche clinique<br>Autre étudiant<br>Autre professionnel<br>Autre professionnel intervenant dans l'accueil et l'orientation des personnes<br>Autre professionnel intervenant dans la direction de la communication<br>Autre professionnel intervenant dans la direction de la communication<br>Autre professionnel intervenant dans la direction de la communication<br>Autre professionnel intervenant dans la direction de la communication | Sélectionner la profession<br>cette activité parmi la lis<br>déroulante proposée |

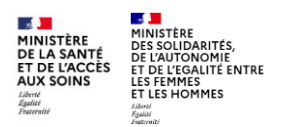

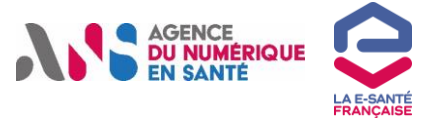

3

## Comment enregistrer une nouvelle profession à un professionnel dans le portail RPPS+ (3/4) ?

#### CAS 2

2

Sur le dossier du professionnel, enregistré avec une profession à Ordre ou ARS sélectionnez « Déclarer une nouvelle profession » pour le professionnel (<u>Cf le guide du gestionnaire</u>)

| Pr | ofession 1                    |                       |  |
|----|-------------------------------|-----------------------|--|
|    | Nom d'exercice : NC           |                       |  |
|    | Prénom d'exercice : Pré       | enom                  |  |
|    | Profession : Assis            | tant dentaire         |  |
|    | Catégorie professionnelle : C |                       |  |
|    | Lieu d'exercice n° 1 :6800    | 008968 - MUTUALITE    |  |
|    | FRAM                          | NCAISE ALSACE (68300) |  |
|    |                               |                       |  |
|    |                               |                       |  |
|    |                               |                       |  |
|    |                               |                       |  |
|    | Déclarer une nou              | velle profession      |  |
|    |                               |                       |  |

Il vous faudra valider l'état civil du professionnel et <u>renseigner une copie de sa carte d'identité</u>, puis valider également ses informations de contact

| État civil                                                                                                    | Pièce d'identité *                                                                                                    |
|----------------------------------------------------------------------------------------------------|----------------------------------------------------------------------------------------------------|
| Vous allez déclarer un nouvel exercice professionnel à ce professionnel.<br>Cette activité ne sera pas considérée comme une activité de sa<br>précédemment déclarée<br>Civilité * | Pour sécuriser votre authentification, nous vous demandons de charger<br>une copie en couleur de votre carte d'identité recto-verso ou de votre<br>passeport (format JPEG, JPG ou PDF). |
| Madame •                                                                                                    | Télécharger les fichiers                                                                                                    |
|                                                                                                    | X Attestation RPPS 24092024.pdf                                                                                                    |

3

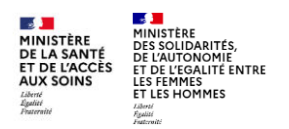

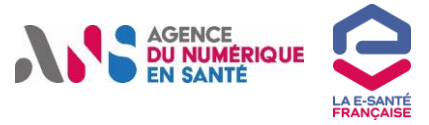

# Comment enregistrer une nouvelle profession à un professionnel dans le portail RPPS+ (4/4) ?

| <b>)</b> | <b>O</b>                                                                                                    | 4                                                                                                    |
|----------|----------------------------------------------------------------------------------------------------|----------------------------------------------------------------------------------------------------|
| at civil | 2. Coordonnées de contact                                                                                                    | 3. Situation d'exercice 4. Informations légales                                                                  |
|          | Situation pro                                                                                                    | ofessionnelle                                                                                                    |
|          | Nouvelle profession<br>Nom d'exercice * (Il s'agit du nom<br>son activité. Par défaut, c'est le non<br>pouvez le modifier par le nom d'use<br>Nom | sous<br>1 de<br>age.<br>Profession * (Caractérise ce qu'est le professionnel, par son diplôme<br>notamment.)     |
|          | Prénom d'exercice * (Il s'agit du pre                                                                                                    | énor La profession est obligatoire                                                                               |
|          | exerce son denvile.                                                                                                    | Rôle * (Décrit ce que fait le professionnel dans la structure et détermine notamment ses droits d'accès au DMP,) |

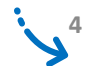

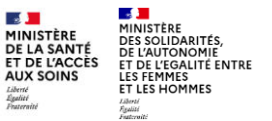

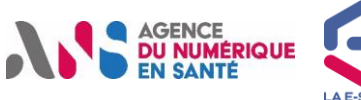

### Comment ajouter une activité à un professionnel via le portail

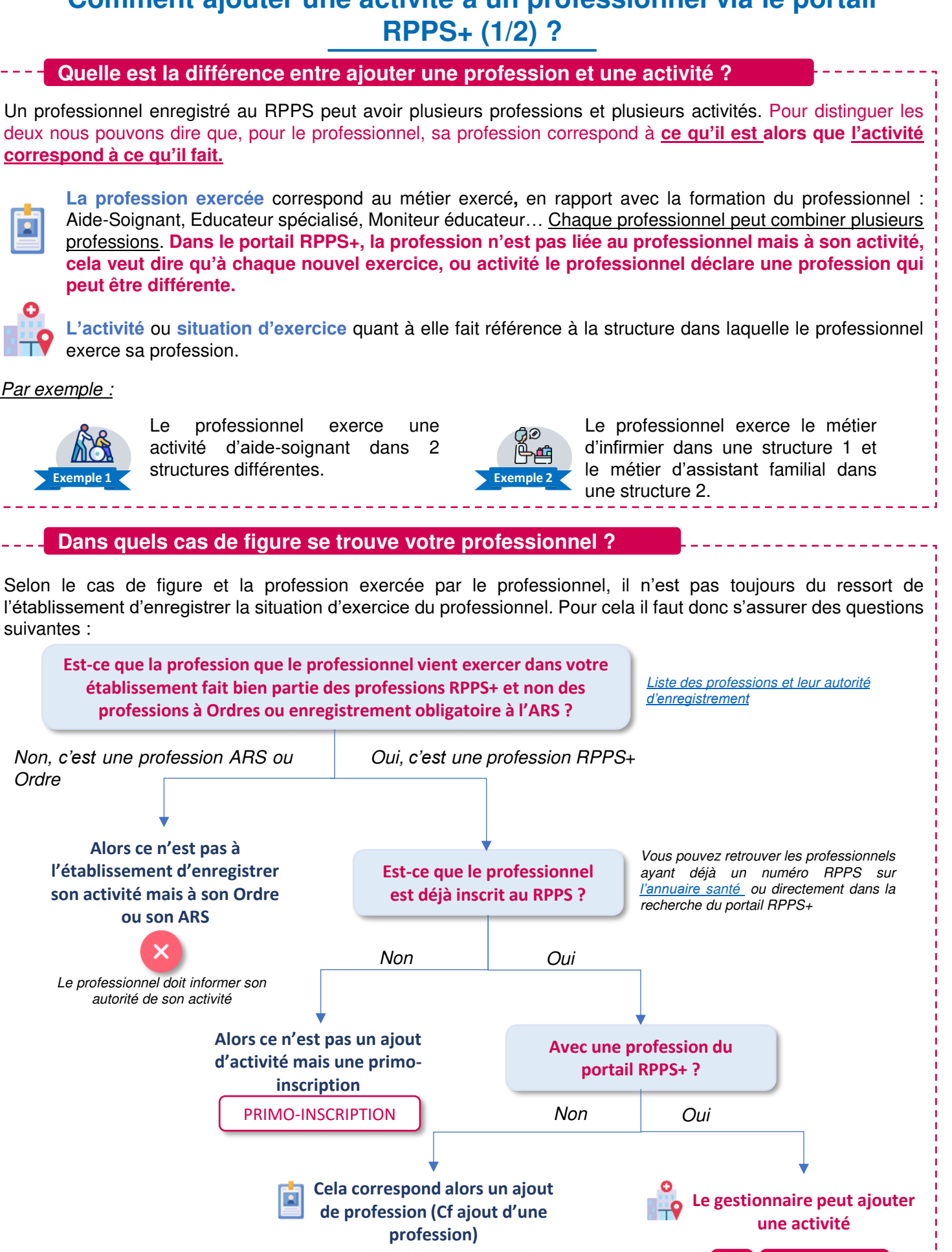

PROFESSION

ACTIVITE